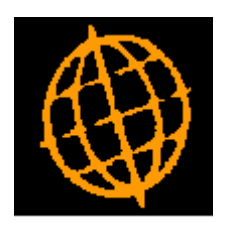

# Global 3000 Service Pack Note

## **Additional Email Addresses**

| Author  | DCP              |        |
|---------|------------------|--------|
| Project | ZM60_000544.docx |        |
| Version | 1.0              | 1 of 8 |

#### INTRODUCTION

This service pack provides the ability to hold multiple email addresses per contact and for document delivery.

The changes introduce a new button (labeled 'More...') within contact maintenance, customer maintenance and supplier maintenance. When pressed up to nine additional email addresses can be configured for the contact or document.

The new button is available for the email address associated with customer and supplier contacts and the following documents (when delivered via email).

- Customer Statements
- SOP Quotations
- SOP Acknowledgements
- SOP Delivery Notes
- SOP Invoices/Credit Notes
- Supplier Remittance Advices
- POP Orders

In addition, new options have been added within 'Data Protection Maintenance' to allow additional customer and supplier email addresses to be anonymized if required.

| Author  | DCP              |        |
|---------|------------------|--------|
| Project | ZM60_000544.docx |        |
| Version | 1.0              | 2 of 8 |

#### **DOCUMENTATION CHANGES**

### **Additional Email Addresses Window**

| 【 Global-Dev-VM - P2 - Supplier Main   | ntenance          | Company: A1 Period    | l: 6/2005    |          | . 🗆 🗙         |
|----------------------------------------|-------------------|-----------------------|--------------|----------|---------------|
| <u>File Run Settings Options H</u> elp |                   |                       |              |          |               |
| Additional Email Addresses             |                   |                       |              |          | ×             |
| Details                                |                   |                       |              |          |               |
| This window shows the main e           | email address an  | d enables you to spec | ify up to    |          |               |
| nine additional email addresse         | s for the contact | [.                    |              |          |               |
| Main Email                             |                   |                       |              |          |               |
| Main email address                     | dan.penfold@      | kerridgecs.com        |              |          |               |
| Additional Emails                      |                   |                       |              |          |               |
| Email address 2                        | info@antec.c      | o.uk                  |              |          |               |
| Email address 3                        |                   |                       |              |          | <b>▼</b>      |
| Email address 4                        |                   |                       |              |          |               |
| Email address 5                        |                   |                       |              |          |               |
| Email address 6                        |                   |                       |              |          |               |
| Email address /                        |                   |                       |              |          |               |
| Email address 9                        |                   |                       |              |          |               |
| Email address 10                       |                   |                       |              |          |               |
|                                        |                   |                       |              |          |               |
| <u>S</u> earch                         |                   |                       |              |          | <u>C</u> lose |
| Partition 2 Computer 1D                |                   |                       | 14:06:06 dcp | CL410/W1 | EDT           |

# **Purpose** This window shows the main email address and enables you to specify up to nine additional email addresses for contacts or to be used when documents are delivered via email.

#### The prompts are:

| Main email address | (Display Only) The (main) email address to which the additional email addresses relate.                 |
|--------------------|----------------------------------------------------------------------------------------------------|
| Email address 210  | Enter up to nine additional email addresses. A search of existing contact email addresses is available. |
| Note               | Documents are delivered to additional email addresses where applicable.                                 |

| Author  | DCP              |        |
|---------|------------------|--------|
| Project | ZM60_000544.docx |        |
| Version | 1.0              | 3 of 8 |

## **Contact Details Window**

| Global-Dev-VM -          | P2 - Supplier Maintenance    | Company: A1 | Period: 6/200 | 5                              |               | _ 🗆 🗙    |
|--------------------------|------------------------------|-------------|---------------|--------------------------------|---------------|----------|
| <u>File Run Settings</u> | <u>O</u> ptions <u>H</u> elp |             |               |                                |               |          |
| Contact Details          | for Antec (UK) Ltd           |             |               |                                |               | ×        |
| Contact Name             |                              | Address     | Contact 7     | Гуре                           |               |          |
| Mel Peters               |                              | 1           | CC            | redit Controller               |               | ······   |
|                          |                              |             |               |                                |               |          |
|                          |                              |             |               |                                |               |          |
|                          |                              |             |               |                                |               |          |
|                          |                              |             |               |                                |               | Ĕ        |
| Details                  |                              |             | • -  -        | 11-11-20.40                    |               |          |
| Position                 | Credit Controller            |             | Address       | Unit 38-40<br>Burley Way Indus | trial Estate  |          |
| Salutation               | PH                           |             |               | Pulley way indus               |               |          |
| Phone no                 | 01223 249742                 |             |               | Contact method                 | Telephone     | <b>•</b> |
| Fax                      |                              |             |               | Document method                | Print         | <b>•</b> |
| Mobile                   |                              |             |               |                                |               |          |
| Email                    | dan.penfold@kerridgecs.co    | m           |               |                                | Mo <u>r</u> e |          |
| http://                  |                              |             |               |                                |               |          |
| Search                   | Anonymise                    | Data Prote  | ction         | Amend                          | Apply         | Close    |
|                          |                              | 1           |               |                                | [             |          |
| Partition 2 Compute      | er 1D                        |             |               | 14:06:59 dcp CL410/            | W1 DSP        | NUM      |

**More...** Press this to specify up to nine additional email addresses that relate to the email address currently being entered.

| Author  | DCP              |        |
|---------|------------------|--------|
| Project | ZM60_000544.docx |        |
| Version | 1.0              | 4 of 8 |

## **Customer Maintenance - Company Details Window**

| Global-Dev-VM - P2 - Customer Details Company          | r: A1 Period: 8/2005                |                   |            | _ 🗆 🗙     |
|--------------------------------------------------------|-------------------------------------|-------------------|------------|-----------|
| <u>File Run S</u> ettings <u>O</u> ptions <u>H</u> elp |                                     |                   |            |           |
| Company Details for READ001 (Reading Stationery )      |                                     |                   |            | ×         |
| Co Name                                                | Credit Limit (GBP)                  | Credit Rating     | Rep.       | Terr      |
| A1 Standext Systems Ltd                                | 60,000                              | A                 | HS         | \$02 ±    |
| Account Details                                        |                                     | Classifications   |            |           |
| Trading terms B 🔽 Due 60 Days                          |                                     | Class             | R1         | •         |
| ✓ Key customer?                                        |                                     |                   |            |           |
| Statement Emailed 🔹                                    |                                     |                   |            |           |
| Email dan.penfold@kerridgecs.com                       | Mo <u>r</u> e                       |                   |            |           |
| General Ledger                                         |                                     |                   |            |           |
| Default profit centre                                  | <ul> <li>Default account</li> </ul> |                   |            |           |
| Control profit centre                                  | <ul> <li>Control account</li> </ul> |                   |            |           |
| Autopost profit centre modifier                        | Autopost account m                  | nodifier          |            |           |
| Cost of sales pc modifier                              | Cost of sales a/c m                 | odifier           |            |           |
| Searc <u>h</u> De <u>t</u> ails                        | <u>S</u> OP Details                 | Amend             | Apply      | Close     |
| <u>Currencies</u> <u>B</u> ank Details                 | <u>D</u> iscounts                   |                   |            |           |
| Previous Rating Indemnity                              |                                     |                   |            |           |
| Partition 2 Computer 1D                                |                                     | 14:51:25 dcp DL4: | 10Y/W5 MN1 | ۲ NUM بین |

**More...** Press this to specify up to nine additional email addresses for customer statements.

**Note** Customer statements are delivered to main and any additional email addresses that have been specified.

| Author  | DCP              |        |
|---------|------------------|--------|
| Project | ZM60_000544.docx |        |
| Version | 1.0              | 5 of 8 |

### **Customer Maintenance - SOP Details Window**

| Global-Dev-VM - P2 - Customer Deta     | ils Company: A1 Period: 8/2005 |                                                              | X  |
|----------------------------------------|--------------------------------|--------------------------------------------------------------|----|
| <u>File Run Settings Options H</u> elp |                                |                                                              |    |
| Customer SOP Parameters                |                                |                                                              | ×  |
| SOP Details                            |                                | Email Settings                                               |    |
| Main price list                        | MAINGBP -                      | ✓ Email quotations?                                          |    |
| Special price list                     |                                | Email sales@readingstationery.co.uk <ul> <li>More</li> </ul> |    |
| ✓ Allow sale of products stocke        | d at all locations             | ✓ Email acknowledgements?                                    |    |
| Restrict to location                   | •                              | Email sales@readingstationery.co.uk   More                   | j  |
| Delivery code                          | VAN V                          | (Email delivery notes?                                       |    |
| Default location                       |                                | Email stores@readingstationery.co.uk More                    |    |
|                                        |                                |                                                              |    |
| Trade discount scheme                  | FILE -                         | ✓ Email invoices and credit notes?                           |    |
| Trade discount level                   | 1                              | Email accounts@readingstationery.co.uk • More                | J  |
| Delivery charge                        | <b>•</b>                       |                                                              |    |
| Line/Trailer comment                   |                                | SOP Settings                                                 |    |
|                                        |                                | Back orders? Allowed -                                       |    |
| Negotiated discount                    | 0.00 %                         | ✓ Allow part delivery?                                       |    |
| Delivery confirmation                  | ·                              | Combine orders for deliveries?                               |    |
| Number of Johola                       |                                | ✓ Allow part invoice? Admonuladacementa required?            |    |
| Number of labels                       | 0                              | Combine invoices?                                            |    |
| Payment method                         | Normal                         |                                                              |    |
|                                        |                                | Email confirmation of delivery?                              |    |
| Cross-border cash book                 |                                |                                                              |    |
| Search                                 |                                | OK <u>C</u> lose                                             |    |
| Partition 2 Computer 1D                |                                | 14:57:37 dcp DL41YA/W6 EDT CAPS NU                           | JM |

**More...** Press this to specify up to nine additional email addresses that relate to the email address currently being entered.

**Note** Documents are delivered to additional email addresses where applicable.

| Author  | DCP              |        |
|---------|------------------|--------|
| Project | ZM60_000544.docx |        |
| Version | 1.0              | 6 of 8 |

## Supplier Maintenance – Company Details Window

| Global-Dev-VM - P2 - Supplier Maintenance Company: A | 1 Period: 6/2005                    |                |               | . 🗆 🗙    |
|------------------------------------------------------|-------------------------------------|----------------|---------------|----------|
| <u>File Run Settings Options H</u> elp               |                                     |                |               |          |
| Company Details for ANT015 (Antec (UK) Ltd )         |                                     |                |               | ×        |
| Co Name                                              | Credit Limit (GBP)                  | Payment Method | d Auto-payme  | nt?      |
| A1 Standext Systems Ltd                              | 0                                   | С              |               |          |
|                                                      |                                     |                |               | ·····    |
|                                                      |                                     |                |               |          |
|                                                      |                                     |                |               |          |
|                                                      |                                     |                |               |          |
| Account Details                                      |                                     | Agency Details |               |          |
| Trading terms 3M Y Due 90 Days                       |                                     | Daid via an a  | 20000/        |          |
| V Key supplier?                                      |                                     |                | agency        |          |
| Held?                                                |                                     | Agent          |               |          |
| Remittance advices required?                         |                                     |                |               |          |
| ✓ Email remittance advices?                          |                                     | Agency referen | nce           |          |
| Email dan.penfold@kerridgecs.com                     | ▼ More                              |                |               |          |
| General Ledger                                       |                                     |                |               |          |
| Default profit centre                                | <ul> <li>Default account</li> </ul> |                |               | •        |
| Control profit centre                                | <ul> <li>Control account</li> </ul> |                |               | <b>-</b> |
| Autopost profit centre modifier                      | Autopost account                    | modifier       |               |          |
| Purchase Details                                     |                                     |                |               |          |
| Price list 🗸                                         | Email purchase orders?              |                |               |          |
|                                                      | Email dan.penfold@ker               | ridgecs.com    | ▼ Mo <u>r</u> | e        |
|                                                      |                                     |                | Analy         |          |
| <u>Search</u> <u>D</u> etails                        |                                     | A <u>m</u> end | Арріу         | Ciose    |
|                                                      |                                     |                |               |          |
| Partition 2 Computer 1D                              |                                     | 14:09:50 dcp   | CL410Y/W6 DSP | NUM      |

- **More...** Press this to specify up to nine additional email addresses that relate to the email address currently being entered.
  - **Note** Documents are delivered to additional email addresses where applicable.

| Author  | DCP              |        |
|---------|------------------|--------|
| Project | ZM60_000544.docx |        |
| Version | 1.0              | 7 of 8 |

### Data Protection Maintenance – Additional Email Addresses.

| Global-Dev-VM                    | - P2 - System Parameters           |                                  |          |              |                | X          |
|----------------------------------|------------------------------------|----------------------------------|----------|--------------|----------------|------------|
| <u>File R</u> un <u>S</u> etting | js <u>O</u> ptions <u>H</u> elp    |                                  |          |              |                |            |
| Data Protectio                   | on Maintenance - Email Addresses   |                                  |          |              |                | ×          |
| Information                      |                                    |                                  |          |              |                |            |
| This window                      | lists additional email addresses a | and allows them to be anonymised |          |              |                |            |
|                                  |                                    |                                  |          |              |                |            |
| Supplier                         | Name                               | Email Address                    |          | 7            | Гуре           |            |
| ANT015                           | Antec (UK) Ltd                     | sales@antec.co.uk                |          |              | POP Order      |            |
| ANT015                           | Antec (UK) Ltd                     | office@antec.co.uk               |          |              | Remittance Adv | / <b>x</b> |
| ANT015                           | Antec (UK) Ltd                     | info@antec.co.uk                 |          |              | Remittance Adv |            |
| ANT015                           | Antec (UK) Ltd                     | info@antec.co.uk                 |          |              | Contact        |            |
| GREY010                          | Grey Plastics                      | sales@grey-plastics.co.uk        |          |              | POP Order      | ±          |
| GREY010                          | Grey Plastics                      | purchases@grey-plastics.co.uk    |          |              | POP Order      |            |
| GRETUIU<br>CREV010               | Grey Plastics<br>Grey Plastics     | office@grey-plastics.co.uk       |          |              | Remittance Adv | i=         |
| GRETOIO                          | Grev Plastics                      | fred@grey-plastics.co.uk         |          |              | Contact        | <b> </b>   |
| GRETOIO                          |                                    | incollegicy plastics.co.lak      |          |              | contact        |            |
|                                  |                                    |                                  |          |              |                |            |
|                                  |                                    |                                  |          |              |                |            |
|                                  |                                    |                                  |          |              |                |            |
|                                  |                                    |                                  |          |              |                |            |
|                                  |                                    |                                  |          |              |                |            |
|                                  |                                    |                                  |          |              |                |            |
|                                  |                                    |                                  |          |              |                |            |
|                                  |                                    |                                  |          |              |                |            |
|                                  |                                    |                                  |          |              |                |            |
|                                  |                                    |                                  |          |              |                |            |
|                                  |                                    |                                  | An       | onymise      | < <u>B</u> ack |            |
|                                  |                                    |                                  |          |              |                |            |
| Partition 2 Compu                | iter 1D                            |                                  | 14:34:40 | dcp LM52AC/A | E DSP          | NUM        |

This window appears when you select 'Data Protection Maintenance' from the administration parameters menu. Before it is displayed you are prompted to select whether you wish to process additional email addresses for customers or suppliers.

- **Purpose** This window allows you to manage the anonymization of additional email addresses associated with customer and supplier contacts and for document delivery.
  - This function can be protected via an authorisation point (LM\_D\_PROT1).
    - When used as intended this function provides options that alongside procedures managed outside of Global 3000 allow a business using Global 3000 to comply with the General Data Protection Regulation (GDPR). The existence of this function does <u>NOT</u> imply that a business using Global 3000 is GDPR compliant.

#### The prompts are:

| Customer/Supplier | (Display only) The customer/supplier code.           |
|-------------------|------------------------------------------------------|
| Name              | (Display only) The customer/supplier name.           |
| Email address     | (Display only) The email address.                    |
| Туре              | (Display only) The type of additional email address. |

#### The buttons are:

**Anonymise/Restore** Press this to toggle between the currently hi-lighted email address being marked for anonymisation or not ('Restore'). Anonymisation takes place when the current period is closed.

| Author  | DCP              |        |
|---------|------------------|--------|
| Project | ZM60_000544.docx |        |
| Version | 1.0              | 8 of 8 |